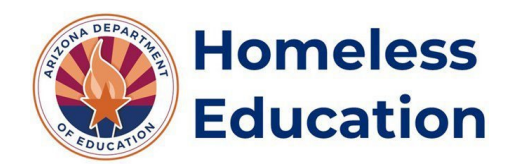

## Accessing the SUPP11 Report

## To access your LEA's SUPP11 report, you'll need to complete the following steps:

Step 1: Log into your ADEConnect Applications and select "AzEDS Portal".

\*Note: If you cannot access the AzEDS Portal via your ADE Connect Applications, you will need to contact your LEA's Entity Administrator for the appropriate permissions.

|                                                  | [Hide All] |
|--------------------------------------------------|------------|
| Arizona Department of Education (79275)          | [-]        |
| ADE Motor Pool Reservation System                | ☆ 🗹        |
| ADE Professional Learning and Development (APLD) | ☆ 🗹        |
| Assessments                                      | ☆ 🗹        |
| AZDash                                           | ☆ 🗹        |
| AzEDS Identity                                   | ☆ 🗹        |
| AzEDS Identity UAT                               | ☆ 🗹        |
| AzEDS Portal                                     | ☆ 🗹        |
| AzEDS Portal UAT                                 | ☆ 🗹        |
| Education Organization System                    | ☆ 🗹        |
| EMAC                                             | ☆ 🗹        |
| File Metrics                                     | ☆ 🗹        |
| Grants Management                                | \$ C       |

## Once you've logged into the AzEDS Portal, you'll complete the following steps:

**Step 1:** Select the Fiscal Year and Local Education Agency on the upper right-hand corner of the screen.

**Step 2:** Select "Reports" at the top of the screen.

- **Step 3:** Select "Support Program" from the Reports menu.
- Step 4: Select "SUPP11 Support Program Need Data Verification Report".

Step 5: Select "All" or the names of specific school sites for which you'd like to view student data.

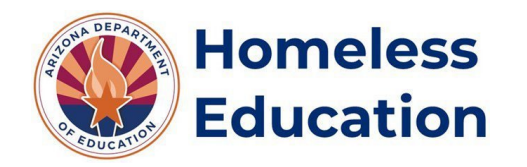

## Accessing the SUPP11 Report

Step 6: Select "Uncheck All".

Step 7: Select "Homeless" and/or "Unaccompanied Youth" from the Need(s) menu.

\*Note: For FY24, selecting both the "Homeless" and "Unaccompanied Youth" needs may result in duplicated student counts. This issue will be remedied for FY25.

Step 8: Select "View Report".

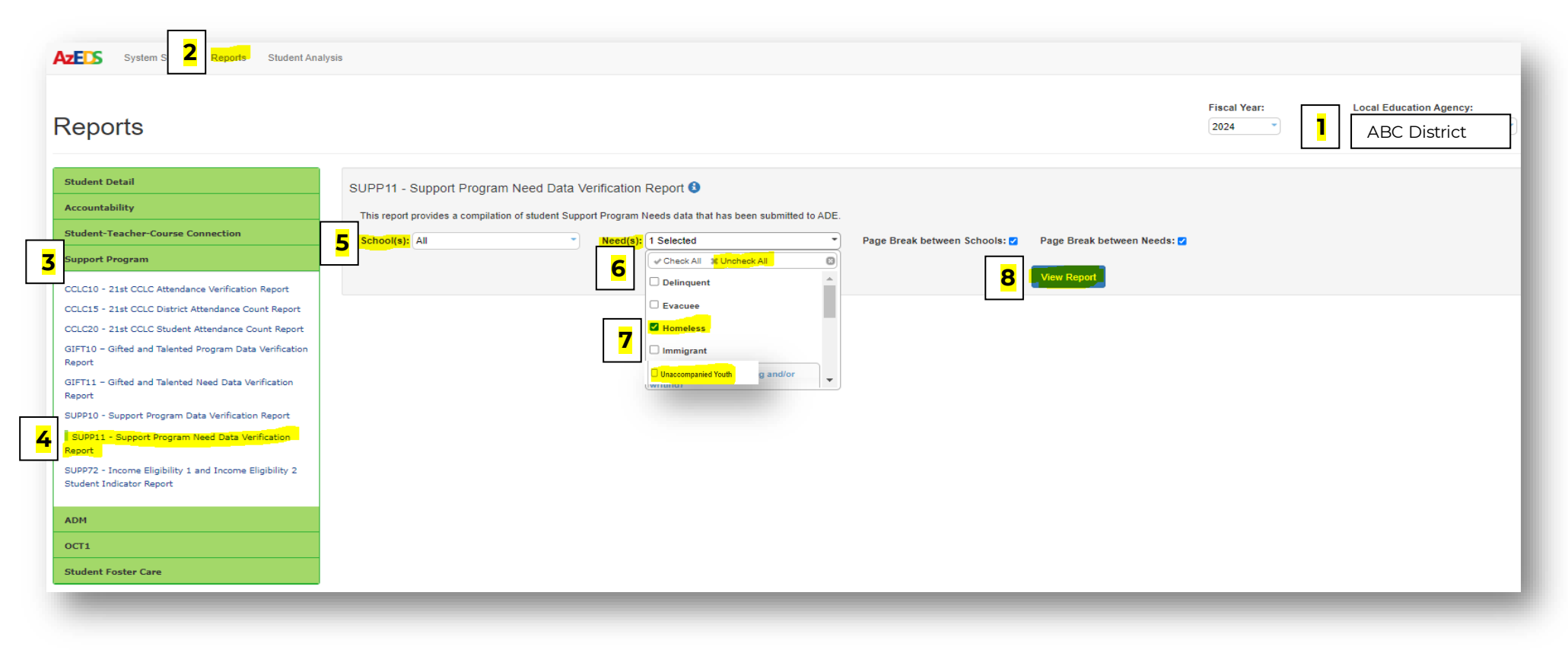